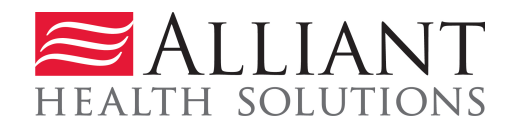

## **Attach Utilization Review Plans**

## Description

Hospital Providers may submit Utilization Review Plans required for UR Plan review via the web portal *Medical Review Portal* using the **Attach Files for Hospital UM Plans** link.

## **Guidelines:**

- Files up to 20 MB may be attached.
- The following file types may be attached: TXT, DOC, DOCX, PDF, TIF, TIFF, EXCEL, JPG, JPEG, and JPE.
- Do not include the following symbols in the file name: / \ # < > ' "
- Do not include periods in the file name, except before the file type (as in .pdf).
- Multiple files may be attached but each file must be attached separately.
- If more than one file is attached to the same case, the file names must be different.

## Instructions

- 1. Log into the web portal at <u>www.mmis.georgia.gov</u>
- 2. On the Secure Home page, click Prior Authorization then select Medical Review Portal.
- 3. On the workspace, click the Attach Files for Hospital UM Plans link under Upload Documents and Submissions of Non-PA Files, as shown in Figure 1.

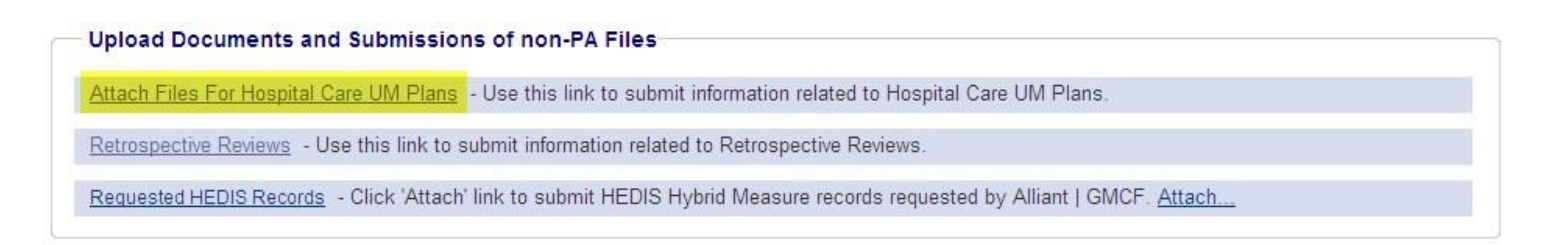

Figure 1

4. The attachment page opens which displays your provider information at the top of the page and **Create an Attachment**.

| Hospital Care UM I                                                                 | Plan Y                                        | our provider info will                          |           |
|------------------------------------------------------------------------------------|-----------------------------------------------|-------------------------------------------------|-----------|
|                                                                                    | di                                            | isplay in this section.                         |           |
| Submitting Provider Info                                                           | rmation                                       |                                                 |           |
| Provider ID                                                                        | Provider Name                                 | Phone :                                         | Fax :     |
| Address 1 :                                                                        | Address 2 :                                   | City :                                          | State : G |
| Zip :                                                                              | County :                                      | Date of UM Plan Submission :                    |           |
| Provider Notes / Special i                                                         | nstructions :                                 |                                                 | ~         |
| Provider Notes / Special i                                                         | instructions :                                |                                                 |           |
| Provider Notes / Special i<br>Create an Attachment                                 | instructions :                                |                                                 |           |
| Provider Notes / Special i<br>Create an Attachment<br>If you want to attach a docu | ment to this Request, click on "Browse", sele | ct a document and then, click on "Attach File". |           |

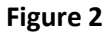

- 5. If desired, you may enter notes regarding the file or files that you are attaching in the 'Provider Notes/Special instructions' box.
- 6. Under create an attachment, click **Browse**. Find the file in your file directory.
- 7. Select and open the file, and the file name appears in the attachment box.

| f you want to attach a document to this Request, click on "Browse", select a document and then, o | lick on "Attach File". |
|---------------------------------------------------------------------------------------------------|------------------------|
| \ahsshareserver\dbarrett\$\Attachment Test Docs\UR Plan Luma1New.docx                             | Browse                 |

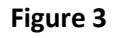

- 8. Click Attach and Submit. If the attachment is successful a message displays in red font.
- 9. Click **Browse** again to attach another file.

**Attach Utilization Review Plans** 

Page 2